## 西铁院今日校园 APP 使用指南

## 安装登录:

一、 扫描下方二维码下载安装今日校园 APP;

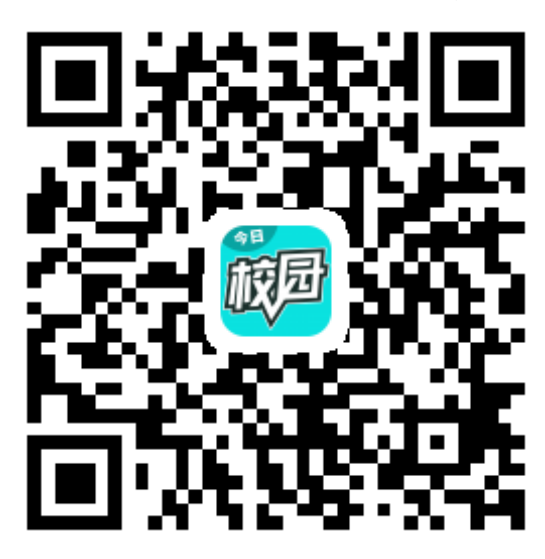

二、打开"今日校园"APP,选择"学工号登陆";

注册/登录今日校园

| 请输入手机号    |          |           |  |
|-----------|----------|-----------|--|
| 输入验证码     |          | 发送验证码     |  |
| 确认        |          |           |  |
| 账号有问题,联系  | 我们       |           |  |
|           |          |           |  |
|           |          |           |  |
|           |          |           |  |
| <b>%</b>  |          | A         |  |
| 微信登录      | QQ登录     | 学工号登录     |  |
| 注册登录即表示同题 | 【《今日校园使用 | ]协议和隐私政策》 |  |

三、搜索选择"西安铁路职业技术学院"

| <       | 选择学校     | 申请入驻                  |
|---------|----------|-----------------------|
| Q.搜索    |          |                       |
| Х       |          |                       |
| 🚫 төр.  | 思源学院     |                       |
| 西安      | 体育学院     | #<br>A<br>B<br>C      |
| 西安      | 铁路工程职工大学 | D m F G H             |
| 😿 西安    | 铁路职业技术学院 | I<br>J<br>K<br>L<br>M |
| 西安:     | 外国语大学    | O P Q R S             |
| 西安      | 外贸职工大学   | T<br>U<br>V<br>W<br>X |
| 西安      | 外事学院     | Z                     |
| (合) 西安: | 文理学院     |                       |

四、输入工号/学号及密码,点击登录。首次登陆需按要求修改 密码。(教职工初始密码为身份证后六位,学生初始密码为学号。)

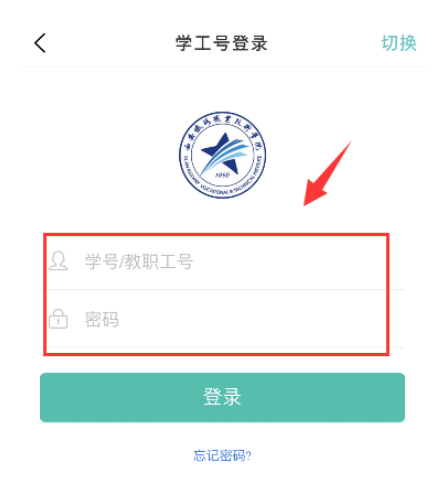

## 学生端栏目:

今选:展示各种常用功能,提供快捷通道;

我的大学: 推送学院校内新闻, 提供校内外各种应用服务;

同学圈: 与校内及其他大学同学交流互动平台;

消息:用户间收发消息;

我的:查看个人状态。

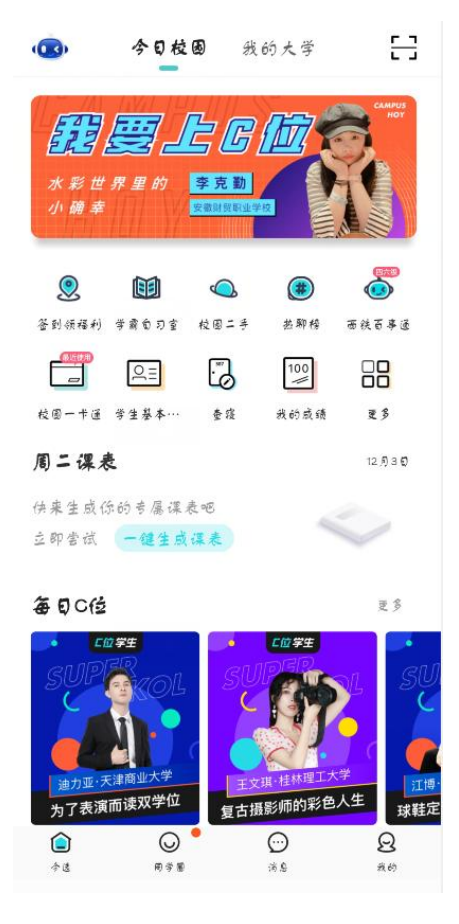

## 教职工端栏目:

- 今选: 推送学院校内新闻;
- 大学圈:提供师生交流互动平台;
- 服务:提供校内外各种应用服务;
- 消息:用户间收发消息;
- 我的:查看个人状态。

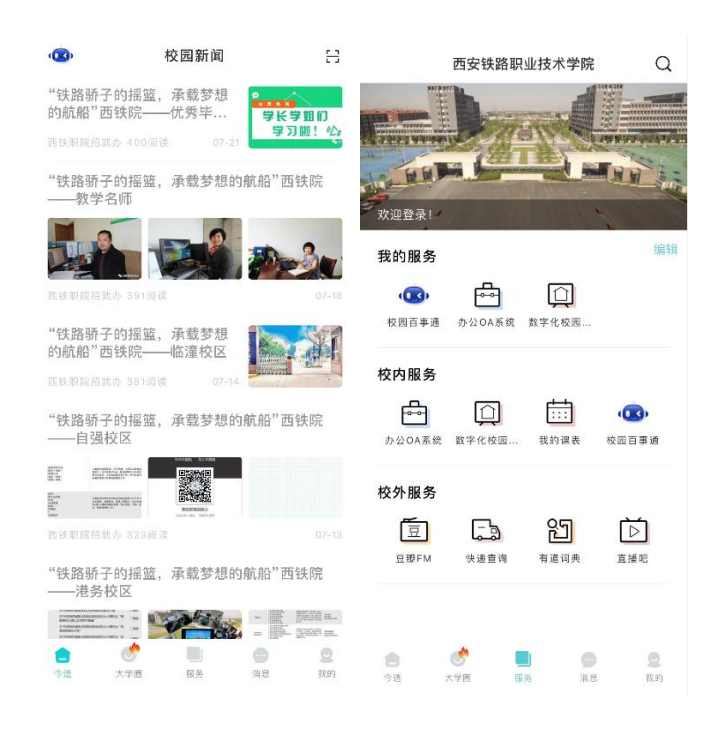